## DST - Support Guides

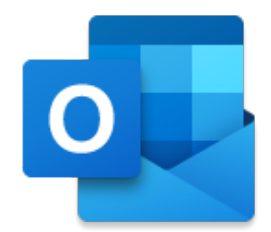

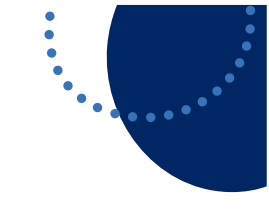

## Microsoft Outlook

**Disable & Enable Focused Inbox - Web Version** 

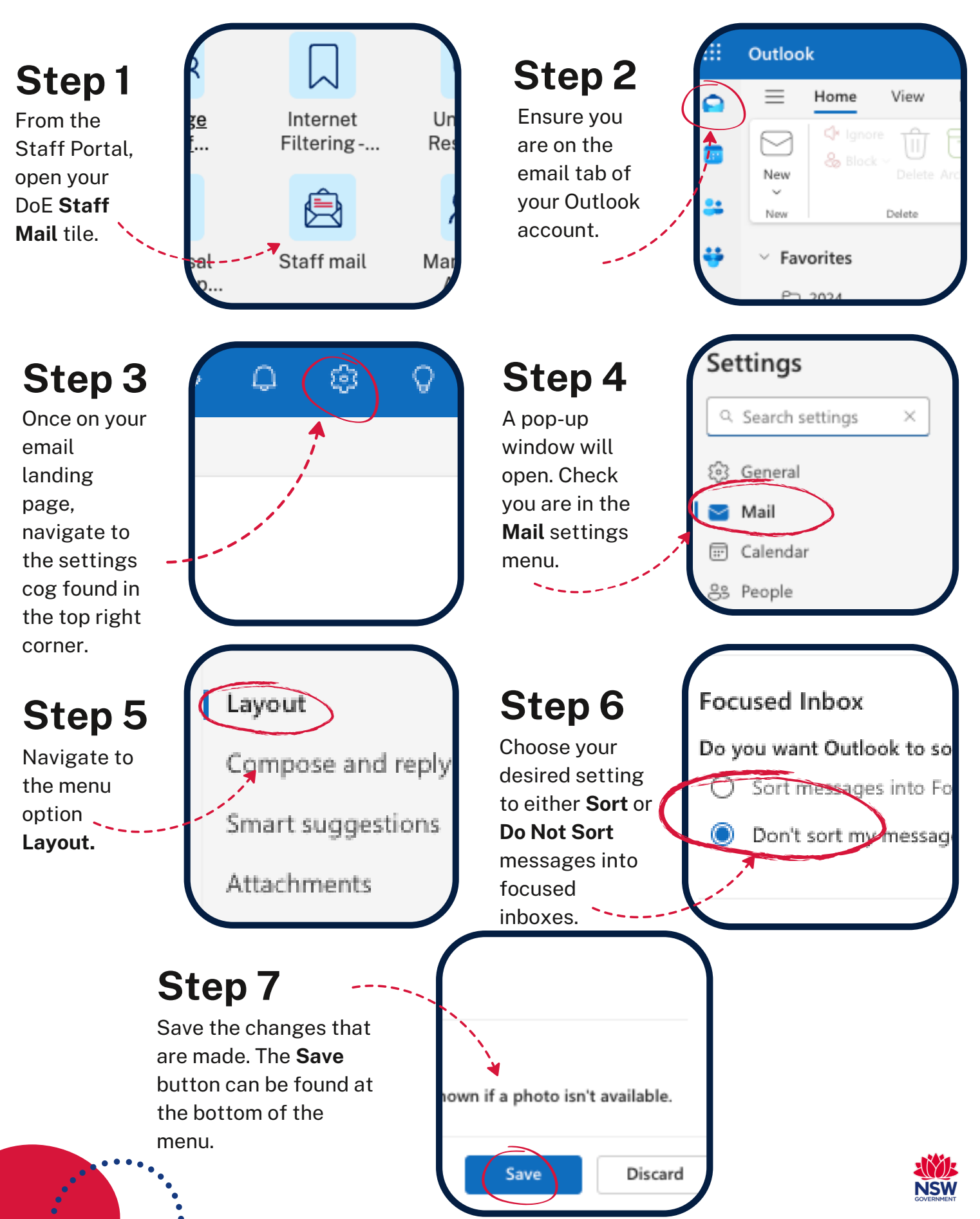